# MUSESCORE

POUR

LES CHORISTES

Samedi 26 octobre 2024 Salle Résano – Soustons

Public : tous les choristes

Objectifs : pouvoir écouter de manière personnalisée un chant choral à partir d'un fichier Musescore.

Prérequis : savoir utiliser un outil informatique (PC, tablette...); savoir accéder à Internet.

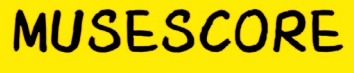

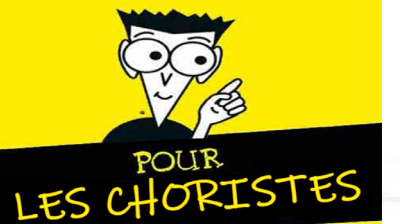

# LES LOGICIELS DE PARTITIONS MUSICALES

## FONCTIONS :

- Écoute / Édition papier ou PDF / Écriture,
- Ajout de texte (paroles, syllabes),
- Interfaçage avec instruments (Midi),
- Digitalisation de voix chantées (phonèmes, IA),
- Autres fonctions...

## ÉDITEURS :

- Sibelius, **Musescore**, Finale, Harmony assistant...
- Gratuits ou payants.

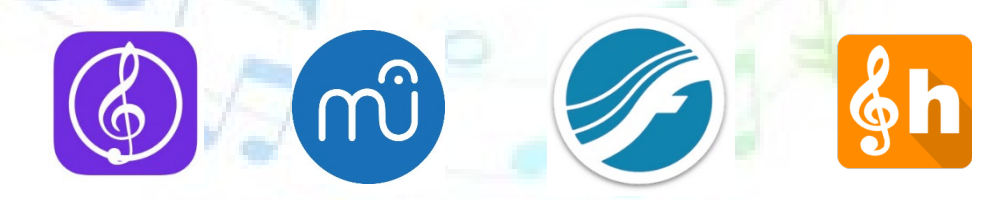

## **SUPPORTS**:

- Ordinateurs (PC / Mac / Linux),
- Tablettes (los / Androïd),
- Smartphones (los / Androïd).

## LIMITES :

- Interprétation des conventions du solfège.
- Tarif excessif de certains logiciels.
- Limites techniques.

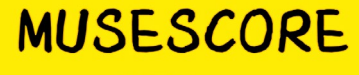

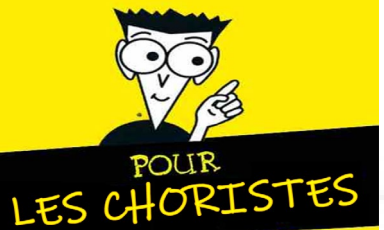

# **MUSESCORE SUR LA TOILE**

# **S** musescore

## ÉCOUTE ET TÉLÉCHARGEMENT DE FICHIERS :

- <u>http://musescore.com</u>
- Morceaux récents ; tous les genres, chants chorals y compris.
- Formats de fichiers : Musescore, PDF, MP3, Midi, ...
- Inscription payante pour accéder à tous les fichiers (40€/an).
- Communauté : amateurs et professionnels.

## SITE DU LOGICIEL MUSESCORE :

- <u>http://musescore.org</u>
- Logiciel « Open source » ; téléchargement gratuit.
- Version actuelle : Musescore Studio 4 (MAJ septembre 2024).
- Possibilité de télécharger la version 3 gratuitement.

#### TABLETTES et TÉLÉPHONES :

- Logiciel
   Musescore:partition
- Application téléchargeable sur App Store (Apple) ou Google Play (Androïd)

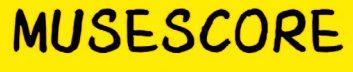

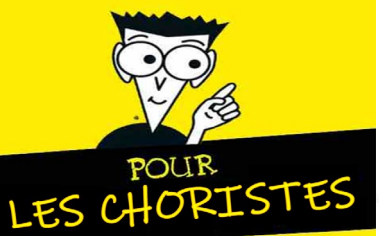

## MUSESCORE À LA CHORALE

# non rarem. régul.

#### **VERSION ACTUELLE :**

- Formations Musescore 3 : déjà réalisées.
- 65% des choristes utilisent le logiciel régulièrement.
- Tous les fichiers du site sont en version 3.
- Pas de changement prévu pour l'instant.

## PROBLÈME RENCONTRÉ avec la VERSION 4 :

- Un fichier Musescore 4 ne peut pas être lu sur le logiciel Musescore 3 (Compatibilité ascendante des fichiers).
- Interface du logiciel différente entre V3 et V4.

Autres difficultés...

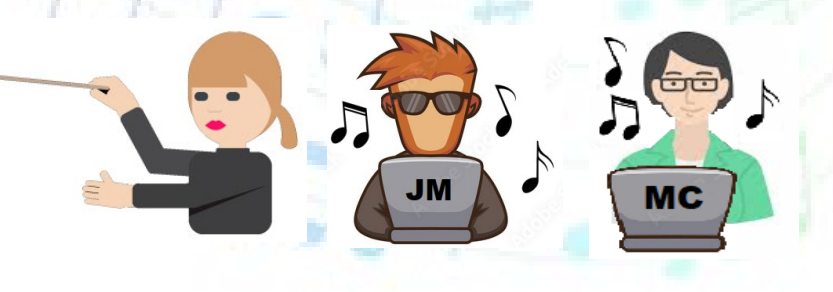

MIGRATION PROGRESSIVE VERS MUSESCORE STUDIO

#### INSTALLATION DE PLUSIEURS VERSIONS MUSESCORE SUR UN MÊME ORDINATEUR

- Il est possible d'installer la version 3 et la version 4 sur un même ordinateur (Windows).
- Cependant, dans ce cas, restez prudent :
  - si vous devez enregistrer un fichier,
  - quand vous ouvrez un fichier depuis le navigateur.

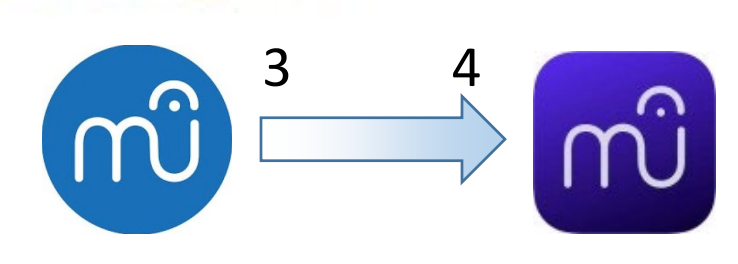

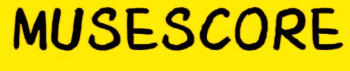

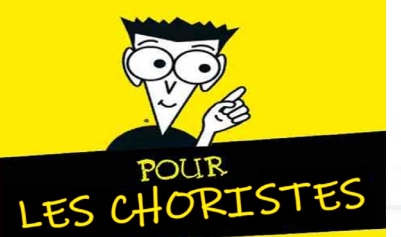

# INSTALLATION ET PREMIÈRE ÉCOUTE

L'apprentissage du solfège n'est abordé à aucun moment dans cette formation.

La formation est orientée « choriste » et non pas « créateur de partition ».

## **INSTALLATION SUR VOTRE PC :**

- Téléchargement depuis le site de la chorale (V3).
- Ou installation depuis la clé USB fournie en formation (V3 ou V4).
- Lancement du fichier d'installation.

## ÉCOUTE D'UN PREMIER MORCEAU :

- Lancer le logiciel Musescore.
- Ouvrir un fichier exemple présent sur la clé USB fournie (fichier .mscz).
- Lancer l'écoute à partir de la barre supérieure de menu.

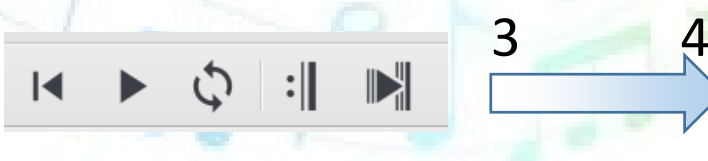

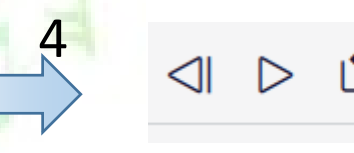

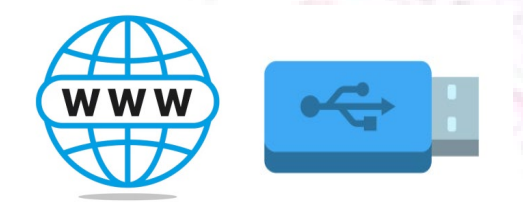

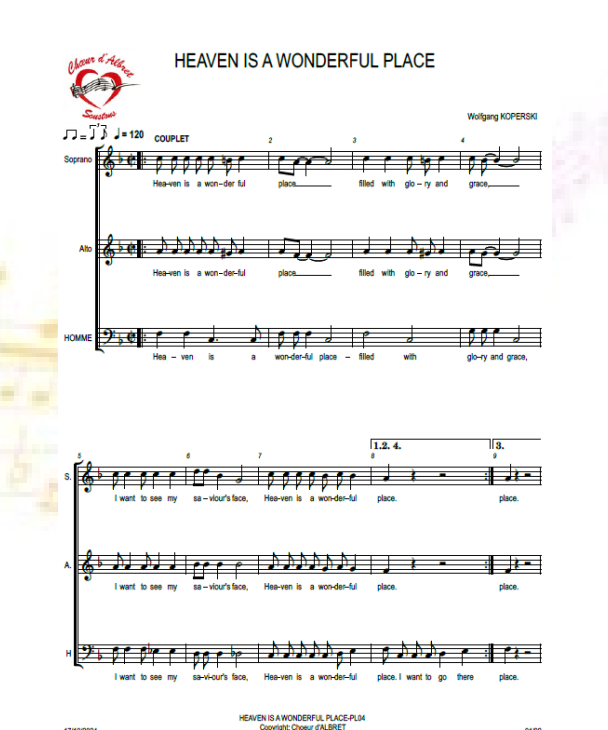

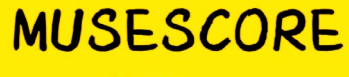

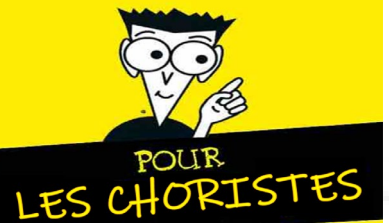

# FACILITONS-NOUS LA VIE

## **CONFIGURATION DU LOGICIEL EN LECTEUR :**

- Suppression des menus inutiles servant à la modification ou création de partitions,
- Affichage des seules fenêtres utiles,
- Customisation de l'écran au travers d'un exemple,
- Conservation de la configuration à chaque démarrage (espace de travail).

20/10/2024

## FICHIERS CHANTS ET PARTITIONS SUR MESURE :

- Création de parties (pupitres SATB) Cartouche
- Repérages et numérotations des partitions pdf
- Suivi des modifications majeures ou mineures

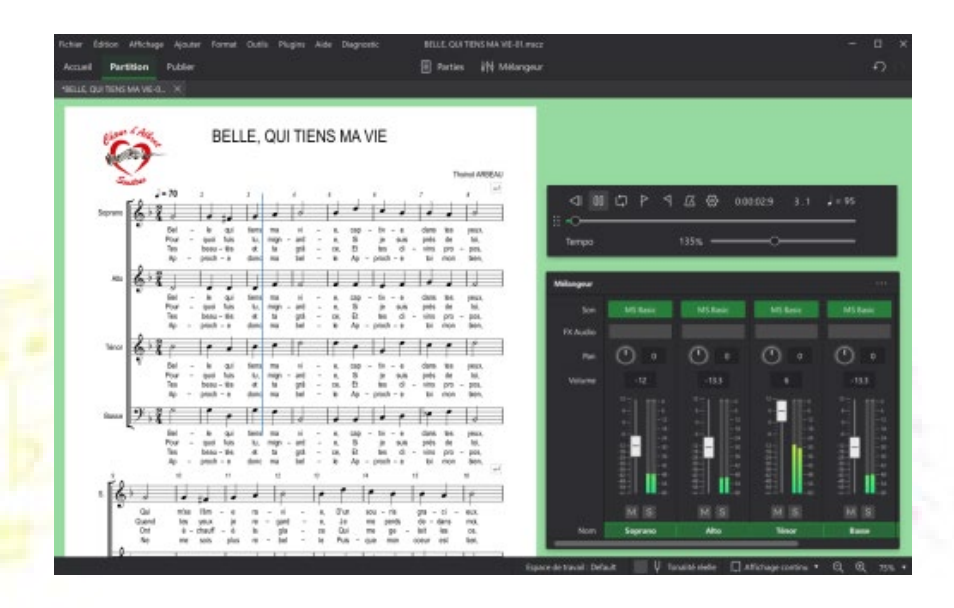

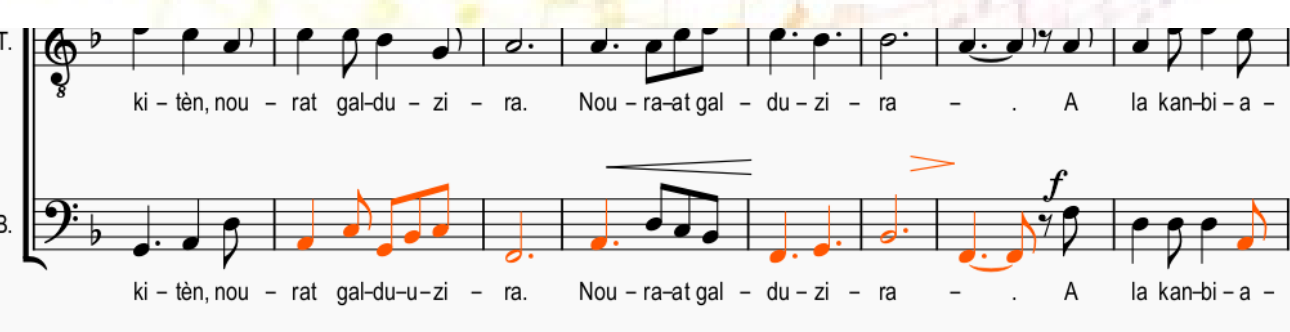

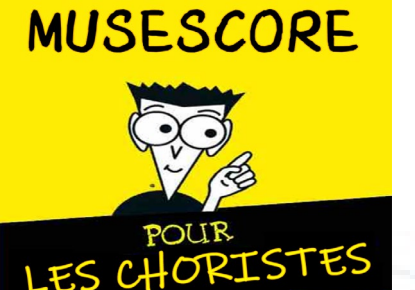

# PERSONNALISATION DE L'ÉCOUTE

Par la suite nous parlerons des **objectifs musicaux à atteindre par le choriste** pour son apprentissage, et non pas des fonctions du logiciel permettant de les atteindre.

## **OBJECTIFS**:

- Récupérer un fichier Musescore sur le site de la chorale (écoute directe ou copie du fichier dans un répertoire dédié du PC).
- Écouter mon pupitre seul ou en pupitre dominant.
- Écouter le chant depuis une mesure précise.
- Écouter plusieurs mesures du chant en boucle.
- Accélérer ou ralentir le tempo ou le volume.
- Changer le son d'un pupitre (instrument).
- Changer la couleur de portée d'un pupitre.

#### RAPPEL SITE DE LA CHORALE

https://www.choeuralbret.com

Mot de passe :

Page chants 2024-2025

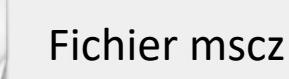

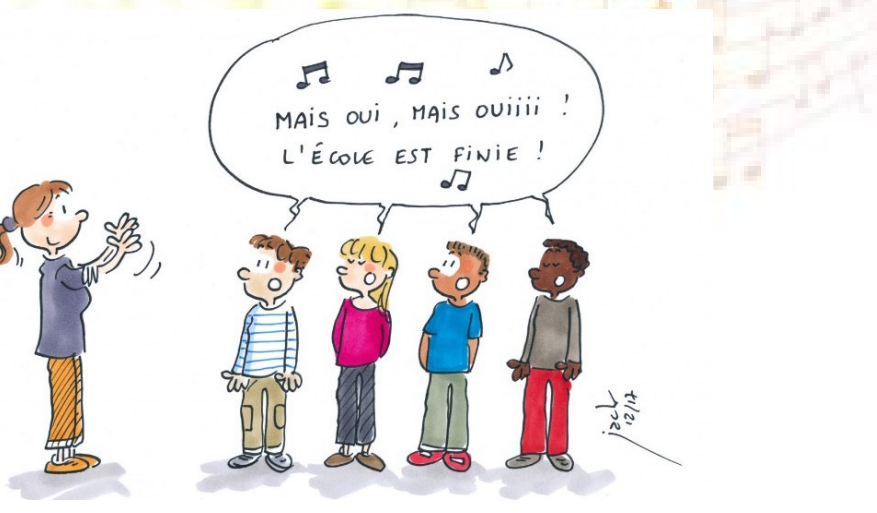

### MUSESCORE

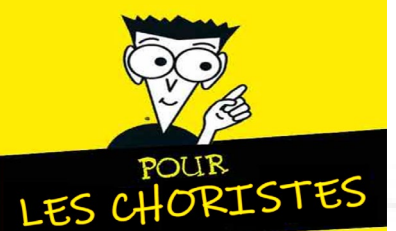

## **LES RESSOURCES :**

- Votre micro-ordinateur,
- 3 fiches de T.P. à réaliser,
- Clé USB,
- Point d'accès Internet.

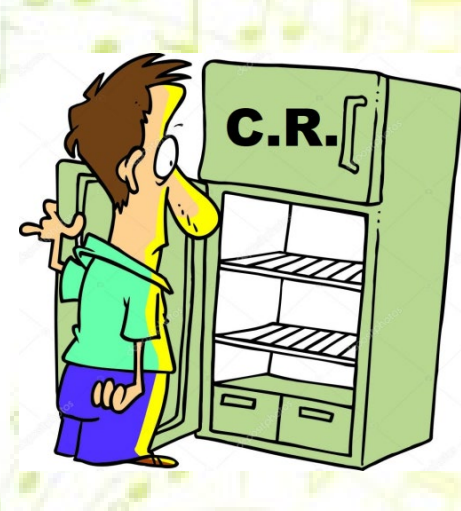

À VOUS DE JOUER!

#### **ACCES WIFI INTERNET**

Réseau : POLE\_RESANO Mot de passe : Res@no40140

TP N°1 : Installation et première écoute,
TP N°2 : Configuration du logiciel en lecteur,
TP N°3 : Personnalisation de l'écoute.

## **NOUS SOMMES LÀ POUR VOUS AIDER :**

- Marie-Claude
- Paul
- Jean-Michel
- Philippe

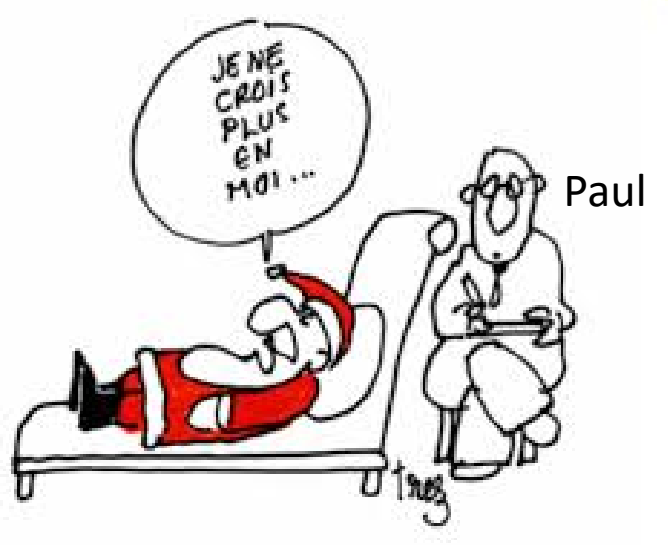

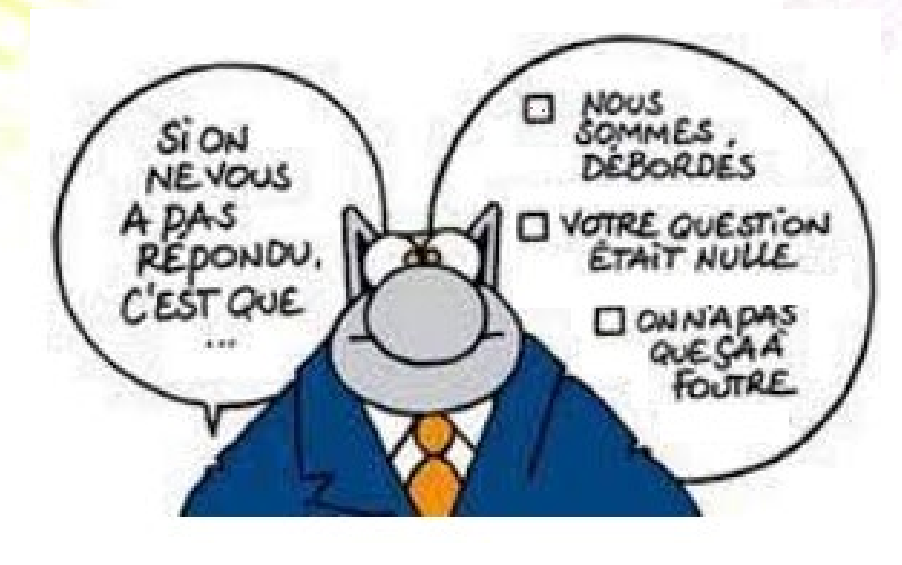